## 🛢 meintagwerk

# PROJEKTE -FREIBERUFLICHE TÄTIGKEIT

Klare Strukturen für Deine freiberufliche Tätigkeit

#### START – DEINE FREIBERUFLICHE TÄTIGKEIT

Start freiberufliche Tätigkeit » Fertige Gewerke >> Dienstleistungen >> Verwaltungskrams >> Projektcockpit >> Daten >> Projekte verwalten

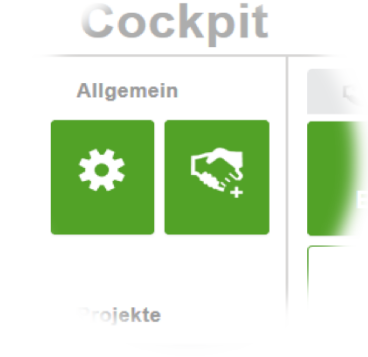

| S Neues P                | rojekt anlegen |               | -          | ۲                        |
|--------------------------|----------------|---------------|------------|--------------------------|
| Allgemein                | Erweitert      | Dokumente (0) | Info       |                          |
| NAME*                    |                | к             | ÜRZEL (zui | r internen Verwendung) ? |
| PROJEKTART               | * ?            | F             | ESTPREIS   | • (€)                    |
| KUNDE •                  |                | A             | UFTRAGS-   | / LIEFERDATUM*           |
| bitte auswähle<br>Kunde1 | en             | • •           | 2.02.2015  |                          |
| Neuen Kund               | len anlegen    |               |            | Speichern 👻              |
|                          |                |               |            |                          |

Neue Projekte über die Startseite oder über Übersicht > Projekte anlegen. TIPP: Angebote können auch direkt in Projekt umgewandelt werden. Mehr dazu unter Angebote > Übersicht.

Für das Projekt brauchst Du einen Kunden. Diese verwaltest Du unter Übersicht > Kunden. TIPP: Neuen Kunden aus der Kundenauswahl des Projektes erstellen.

#### FERTIGE GEWERKE

Start freiberufliche Tätigkeit >> Fertige Gewerke >> Dienstleistungen >> Verwaltungskrams >> Projektcockpit >> Daten >> Projekte verwalten

Wenn Du einen Festpreis für Deine freiberufliche Tätigkeit mit Deinem Kunden vereinbart hast, spricht man von Werkvertrag oder fertigem Gewerk.

In tagwerk erstellst Du das unter Projekte > Übersicht > Neues Projekte > Projektart > Festpreis

| 🔇 Neues P      | rojekt anlegen | _           | _          | _                        | ۲    |
|----------------|----------------|-------------|------------|--------------------------|------|
| Allgemein      | Erweitert      | Dokumente ( | 0) Info    |                          |      |
| NAME*          |                |             | KÜRZEL (zu | r internen Verwendung) ? |      |
| PROJEKTART     | . ?            |             | FESTPREIS  | * (€)                    |      |
|                |                |             | AUFTRAGS-  | ·/ LIEFERDATUM*          | 10 € |
| Bitte accurate | 511            | •           | 02.02.2015 |                          |      |
|                |                |             |            | Speichern                | •    |

e meintagwerk

#### FERTIGE GEWERKE

Start freiberufliche Tätigkeit >> Fertige Gewerke >> Dienstleistungen >> Verwaltungskrams >> Projektcockpit >> Daten >> Projekte verwalten

PROBLEM: Manchmal erstellt Du nicht nur ein Gewerk sondern mehrere auf einmal.

BEISPIEL: Dolmetscher übersetzen eine Vielzahl an Seiten, Illustratoren liefern einige Bilder etc.

LÖSUNG: Für diesen Fall gibt es die Projektart Liefereinheit. Hier definierst Du, was Du lieferst und wieviel es kostet.

| 🔇 Neues P      | rojekt anlegen | _         | _           | _          | _           | ۲         |
|----------------|----------------|-----------|-------------|------------|-------------|-----------|
| Allgemein      | Erweitert      | Dokumente | (0) Info    |            |             |           |
| NAME*          |                |           | KÜRZEL (zur | internen V | (erwendung) | ?         |
| PROJEKTAKI     | • ?            |           |             |            |             |           |
| EINHEIT        | neit           |           | ANZAHL      |            | PREIS       |           |
| Illustration   |                | -         |             |            |             | <b>#+</b> |
| Seite          |                | -         |             |            |             |           |
| KUNDE*         |                |           | AUFTRAGS-   |            | ATUM*       |           |
| Bitte auswähle | en             | •         | 02.02.2015  |            |             |           |

#### DIENSTLEISTUNGEN

Start freiberufliche Tätigkeit >> Fertige Gewerke >> **Dienstleistungen** >> Verwaltungskrams >> Projektcockpit >> Daten >> Projekte verwalten

Bei einer Dienstleistung wirst Du für Deine Arbeitszeit bezahlt. Du erstellst am Ende eine Rechnung über Stunden oder Tage.

In tagwerk erstellst Du das unter Projekte > Übersicht > Neues Projekte > Projektart pro Stunde oder pro Tag

| 🔇 Neues Pr     | rojekt anlegen | _             | -           | -           | -          | ۲      |
|----------------|----------------|---------------|-------------|-------------|------------|--------|
| Allgemein      | Erweitert      | Dokumente (0) | Info        |             |            |        |
| NAME*          |                | KÜ            | RZEL (zur i | nternen Ven | wendung) ? |        |
| PROJEKTART     | ?              | STU           | JNDEN*      | S/          | ATZ* (€)   | 0.00€  |
| KUNDE*         |                | AN            | TRAGS- /    | LIEFERDAT   | ſUM∗       | 0,00 0 |
| Bitte auswähle | n              | • 02.0        | 02.2015     |             |            |        |
|                |                |               |             |             | Speicher   | n 🔽    |

#### DIENSTLEISTUNGEN

Start freiberufliche Tätigkeit >> Fertige Gewerke >> **Dienstleistungen** >> Verwaltungskrams >> Projektcockpit >> Daten >> Projekte verwalten

PROBLEM: Manchmal wirst Du für Deine freiberufliche Tätigkeit unterschiedlich bezahlt.

BEISPIEL: Für Reisezeiten gibt es einen anderen Satz als für die Beratung.

LÖSUNG: Es gibt die Projektart pro Stunden / Aufgabe oder pro Tag / Aufgabe. Dort kannst Du für jede Aufgaben einen eigenen Satz festlegen.

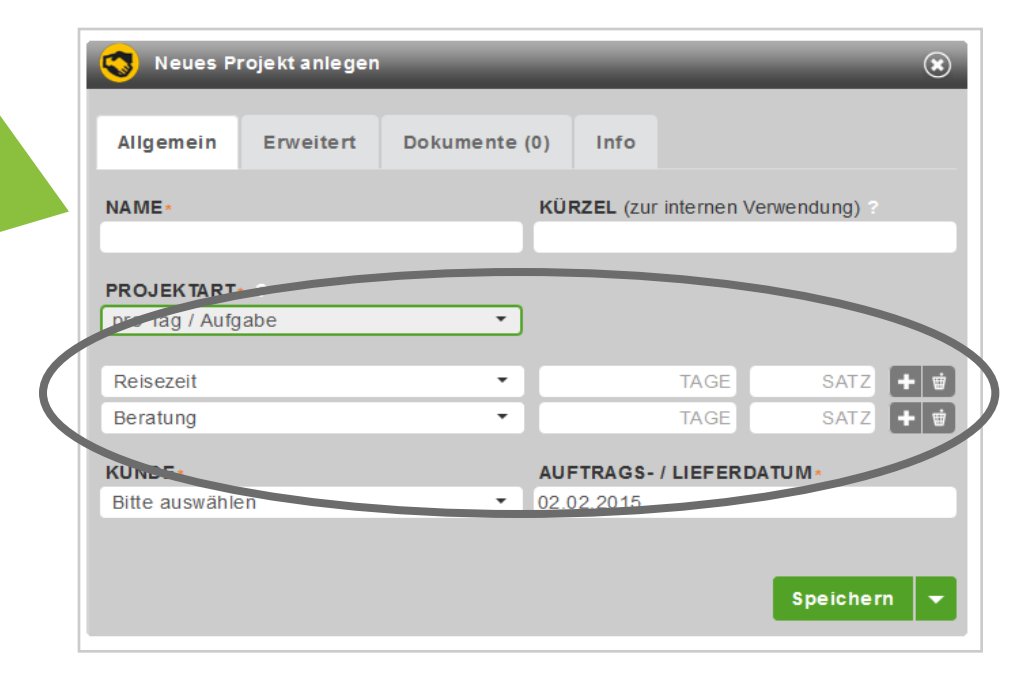

#### VERWALTUNGSKRAMS

Start freiberufliche Tätigkeit >> Fertige Gewerke >> Dienstleistungen >> **Verwaltungskrams** >> Projektcockpit >> Daten >> Projekte verwalten

Um auch Dinge zu erfassen, die nicht direkt mit einem Kundenprojekt zu tun haben, gibt es das interne Projekte.

Mit dem Budget oder der Stundenzahl kannst Du den Aufwand für die internen Projekte beschränken.

TIPP: Wenn du 0€ oder 0 Stunden angibst, werden die Grenzen nicht überprüft.

|   | 🔇 Neues Pr                  | ojekt anlegen | _             | -                 | ۲                        |
|---|-----------------------------|---------------|---------------|-------------------|--------------------------|
|   | Allgemein                   | Erweitert     | Dokumente (0) | Info              |                          |
|   | NAME*                       |               | κί            | Ü <b>RZEL</b> (zu | r internen Verwendung) ? |
| 4 | PROJEKTART                  | ?             | AL            | JFWAND (          | Stunden)                 |
|   | Pesipreis                   |               | · · ·         |                   |                          |
|   | Pro Liefereir<br>Pro Stunde | nheit         |               |                   | Speichern 🔻              |
|   | Pro Stunde /                | Aufgabe       |               |                   |                          |

#### DAS PROJEKTCOCKPIT

meintagwerk

Start freiberufliche Tätigkeit >> Fertige Gewerke >> Dienstleistungen >> Verwaltungskrams >> **Projektcockpit** >> Daten >> Projekte verwalten

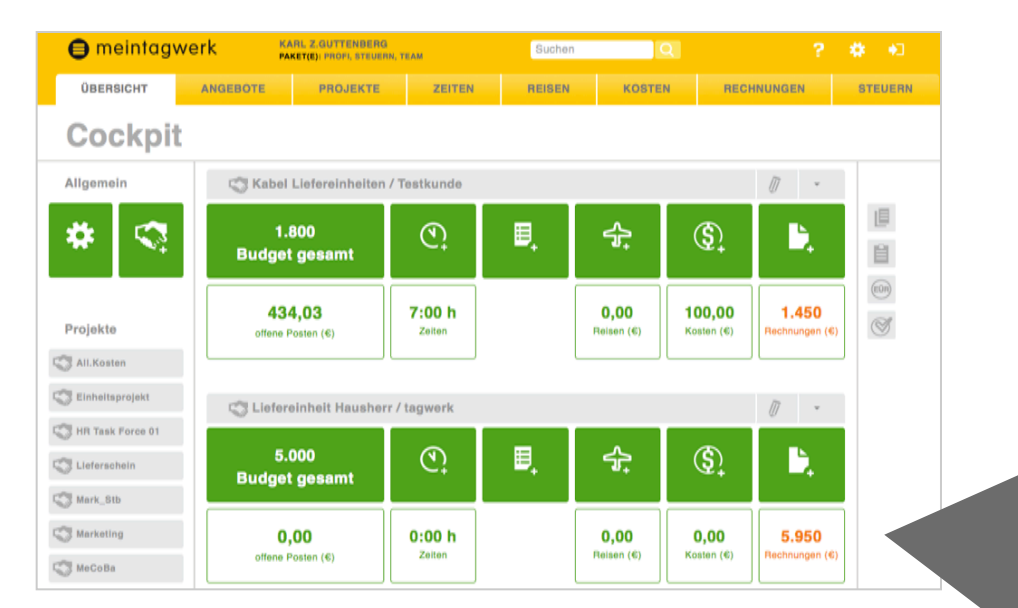

#### Das Projektcockpit erscheint unter Übersicht.

Es liefert Dir übersichtliche Zahlen für Deine Projekte und Deine freiberufliche Tätigkeit. Außerdem kannst Du dort direkt Reisen, Kosten, Zeiten und Rechnungen für das Projekt erfassen.

TIPP: Durch Klick auf die Zahlen siehst Du die zugehörigen Einträge.

#### DAS PROJEKTCOCKPIT

meintagwerk

Start freiberufliche Tätigkeit >> Fertige Gewerke >> Dienstleistungen >> Verwaltungskrams >> **Projektcockpit** >> Daten >> Projekte verwalten

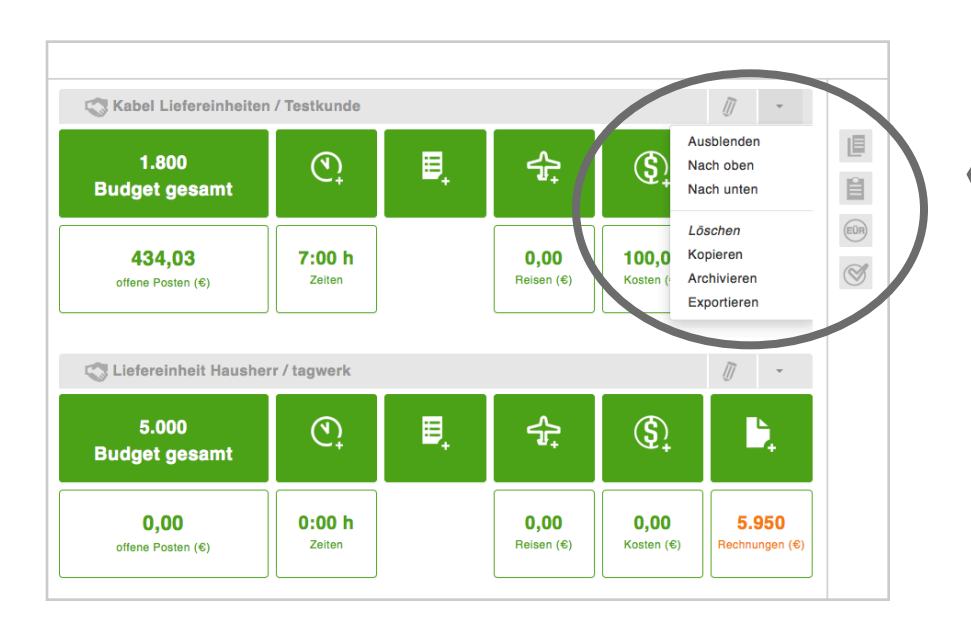

Neue Projekte erscheinen immer ganz oben im Projektcockpit.

Über das DropDown rechts oben kannst Du Dir das Projektcockpit individuell zusammenstellen.

TIPP: Ausgeblendete Projekte stehen links neben dem Cockpit. Mit Klick auf die Projekte erscheinen sie wieder im Projektcockpit.

#### DIE STRUKTUR

Start freiberufliche Tätigkeit >> Fertige Gewerke >> Dienstleistungen >> Verwaltungskrams >> Projektcockpit >> **Daten** >> Projekte verwalten

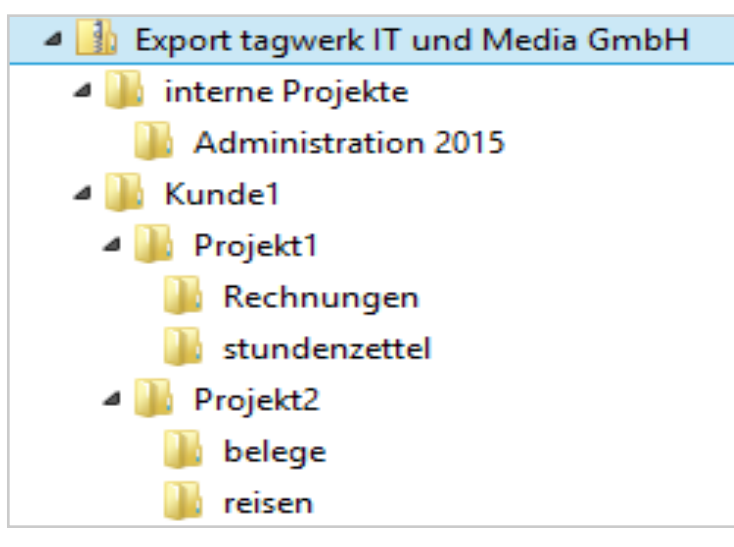

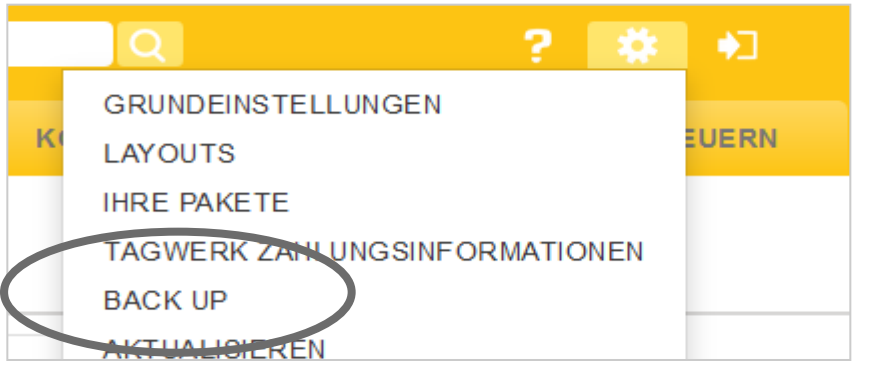

Die Daten sind in tagwerk in einer Verzeichnisstruktur oder Baumstruktur organisiert

- 1. Ebene sind die Kunden
- 2. Ebene sind die Projekte
- Ebene sind alle Einträge für die Projekte, also Rechnungen, Reisen, Zeiten, Kosten etc.

TIPP: Im Backup (unter Übersicht > Einstellungen) findest Du alle Daten in dieser Verzeichnisstruktur

#### PROJEKTE VERWALTEN

Start freiberufliche Tätigkeit >> Fertige Gewerke >> Dienstleistungen >> Verwaltungskrams >> Projektcockpit >> Daten >> **Projekte verwalten** 

Über die Laufzeit von Projekten kannst Du sicher stellen, das Zeiten nur in diesem Zeitraum erfasst werden (Belege und Reisen sind nicht betroffen).

| Allgemein Erweitert Dokumente (0) Info   VON (Erster Projekttag) BIS (Letzter Projekttag)   01.02.2015 28.02.2015 | Srojekt 1                    | age bearbeite | n                  | -                     | _           | _ |
|----------------------------------------------------------------------------------------------------|------------------------------|---------------|--------------------|-----------------------|-------------|---|
| VON (Erster Projekttag) BIS (Letzter Projekttag)   01.02.2015 28.02.2015                                          | Allgemein                    | Erweitert     | Dokumente (0)      | Info                  |             |   |
| NOTIZEN                                                                                                    | VON (Erster Pr<br>01.02.2015 | ojekttag)     | <b>BIS</b><br>28.0 | (Letzter I<br>02.2015 | Projekttag) |   |
|                                                                                                    | NOTIZEN                      |               |                    | _                     |             |   |

TIPP: Wenn Du die Projektlaufzeit pflegst, kannst Du Deine eigene Verfügbarkeit unter Projekte > Verfügbarkeit einsehen.

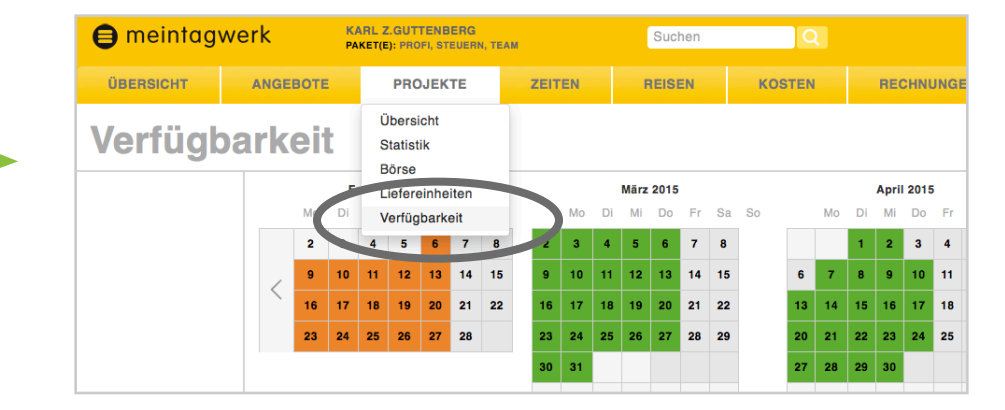

#### PROJEKTE VERWALTEN

Start freiberufliche Tätigkeit >> Fertige Gewerke >> Dienstleistungen >> Verwaltungskrams >> Projektcockpit >> Daten >> **Projekte verwalten** 

Projekte können über diesen Link archiviert werden. Sie werden dann nicht mehr in dem Projekt-Dropdown angeboten.

TIPP: Projekte können auch über das DropDown aus der Projektübersicht archiviert werden.

TIPP: Archivierte Projekte können auch wieder aktiviert werden.

| 🧒 Projekt T     | age bearbeite                   | n                |                          | ×           |
|-----------------|---------------------------------|------------------|--------------------------|-------------|
|                 | _                               | _                |                          | <u> </u>    |
| Allgemein       | Erweitert                       | Dokumente        | (0) Info                 |             |
| VON (Erster Pr  | ojekttag)                       |                  | BIS (Letzter Projekttag) |             |
| 01.02.2015      |                                 |                  | 28.02.2015               |             |
| NOTIZEN         |                                 |                  |                          |             |
|                 |                                 |                  |                          |             |
| Projekt ist akt | tiv (Wird im Dro<br>AUF DEM PRC | opdown zur Auswa | ahl angeboten) [Ändern   | $\supset$   |
| Georg Portwich, |                                 |                  |                          |             |
| AUFGABEN DE     | FINIEREN ?                      |                  |                          |             |
| Jedem Zeiteint  | trag individuelle               | e Aufgabe zuord  | nen                      | •           |
|                 |                                 |                  |                          |             |
|                 |                                 |                  |                          | Speichern 🔻 |

# meintagwerk

### >> KLARE STRUKTUREN FÜR DEINE FREIBERUFLICHE TÄTIGKEIT <<

Gerald Moll – Gründer und Freelancer

Jetzt Deine freiberufliche Tätigkeit starten